| ATC M-200                                                                 |
|---------------------------------------------------------------------------|
| GSCP over IP                                                              |
| <b>ТЕХНИЧЕСКОЕ ОПИСАНИЕ</b><br>M200.5100.000-TO.02.GSCPoIP<br>RC 11102016 |

#### Авторское право

Авторское право © 2016. Издано компанией МТА.

Содержимое данного издания не может быть воспроизведено целиком или частично, переписано, помещено в систему поиска информации, переведено на любой язык или передано в любой форме при помощи любых средств, электронным, механическим, магнитным, оптическим, химическим, путем фотокопирования. вручную или любым другим способом, без предварительного письменного разрешения МТА.

Издано компанией МТА. Все права защищены.

#### Непризнание иска

МТА не принимает на себя ни в какой форме ответственность за применение или использование любого изделия или программного обеспечения, описанного здесь. Также она никоим образом не передает лицензию на свои патентные права, а также на патентные права третьих сторон. Кроме того, компания МТА сохраняет право вносить изменения в любые описанные здесь изделия без дополнительного уведомления. Информация в этом руководстве может быть изменена без специального уведомления.

#### Товарные знаки

Фирменные названия и наименования изделий, упомянутые в данном издании, используются лишь в целях идентификации и могут принадлежать своим законным владельцам.

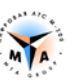

| 1. | BBE   | сдение                                    |   |
|----|-------|-------------------------------------------|---|
|    | 1.1.  | Назначение документа                      |   |
|    | 1.2.  | Аудитория                                 |   |
| 2. | ОБІ   | ЦАЯ ИНФОРМАЦИЯ                            | 5 |
| 3. | HAC   | СТРОЙКА VOIP ИНТЕРФЕЙСА                   | 6 |
|    | 3.1.  | Реализация                                | 6 |
|    | 3.2.  | НАСТРОЙКА ИНТЕРФЕЙСОВ ЕТН                 | 7 |
|    | 3.3.  | Настройка PROMG                           |   |
|    | 3.4.  | Запуск                                    |   |
|    | 3.5.  | Настройка виртуальных потоков E1 (PCM IP) | 9 |
| 4. | HAC   | СТРОЙКА ИНТЕРФЕЙСА GSCPOIP                |   |
|    | 4.1.  | Создание GSCPoIP                          |   |
|    | 4.2.  | ПРИВЯЗКА К ВИРТУАЛЬНОМУ ПОТОКУ            |   |
|    | 4.3.  | Настройка GSCPOIP                         |   |
|    | 4.3.1 | I. Параметры подключения                  |   |
|    | 4.3.2 | 2. Параметры RTP                          |   |
| 5. | КОМ   | МАНДЫ УПРАВЛЕНИЯ                          |   |
| П  | рилож | кение а - примеры конфигурации            |   |

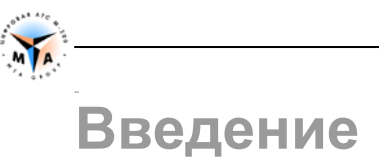

# 1

#### 1.1. Назначение документа

Документ описывает процедуры инсталляции и конфигурирования интерфейса межмодульного взаимодействия на оборудовании М-200 производства компании МТА, Санкт-Петербург.

#### 1.2. Аудитория

Документ предназначен для специалистов, занимающихся пуско-наладочными работами и сервисным обслуживанием оборудования М-200.

### Общая информация

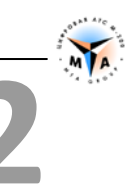

Для организации межмодульного взаимодействия специалистами компании МТА был разработан протокол межмодульного взаимодействия **GSCP**. Реализация **GSCP** на базе технологии Ethernet называется **GSCPoIP**.

Протокол предназначен для объединения по TCP/IP сетям двух и более модулей М-200 и обеспечивает следующие черты функционирования станции:

- Э Единая, централизованная система управления и конфигурирования АТС
- Э Доступ оператора к любому модулю через любой
- Э Централизованная система тарификации телефонных разговоров
- Э Централизованная система мониторинга и визуализации работы станции
- Гибкая, не требующая вмешательства обслуживающего персонала система коммутации голосовых трактов и трактов передачи данных
- «Умная», самовосстанавливающаяся система маршрутизации вызовов

Протокол обеспечивает:

- Произвольное количество разговорных каналов (зависит от типа оборудования) на каждый межмодульный стык;
- Систему межмодульного обмена служебными сообщениями;
- Систему тарификации, мониторинга, визуализации работы АТС;
- Э Межмодульную маршрутизацию вызовов;
- Систему идентификации оператора АТС (система безопасности);
- Функционирование СОРМ;
- Систему удаленного доступа к станции ;

Основные черты протокола:

- Э Универсальность поддерживается всем оборудованием, производимым в компании МТА;
- Надежность гарантированное прохождение служебных сообщений, высокое качество соединения, возможность резервирования и дублирования каналов;
- Гибкость легкая в настройке система позволяет реализовать проект практически любой сложности;
- Простота самовостанавливаемая и самонастраиваемая система не требует специальных знаний от персонала АТС;

### Настройка VoIP интерфейса

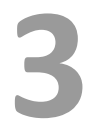

#### 3.1. Реализация

**Внимание!** Только для коммутаторов серии СС и IP-ATC. На плате К-87 и в коммутаторах MP серии ARM все необходимые настройки сделаны по умолчанию!

VoIP интерфейс M-200 основан на программном комплексе **PROMG**, который, в рамках конфигурации оборудования, представляет, собой **виртуальный ТЭЗ**, размещаемый в конфигурационном пространстве станции.

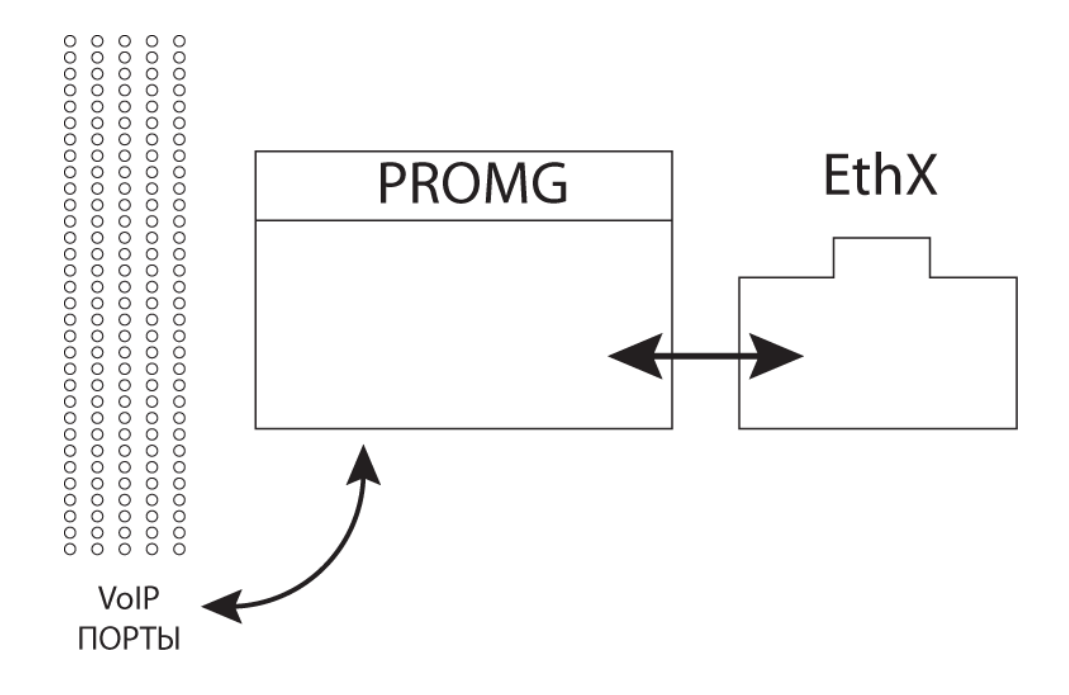

#### Виртуальный ТЭЗ PROMG (MG-4):

- 1. Осуществляет непосредственное взаимодействие с физическими интерфейсами Ethernet.
- 2. Выполняет роль драйверов SIP и GSCPoIP для организации внешних и внутренних стыков, использующих технологию VoIP.
- 3. Предоставляет возможность создания до 124 VoIP портов.

Виртуальный ТЭЗ PROMG использует два сетевых интерфейса (MG4 и WAN) блока управления коммутатора серии СС.

Расположение сетевых интерфейсов на панели блока управления (порядок расстановки интерфейсов может быть изменен):

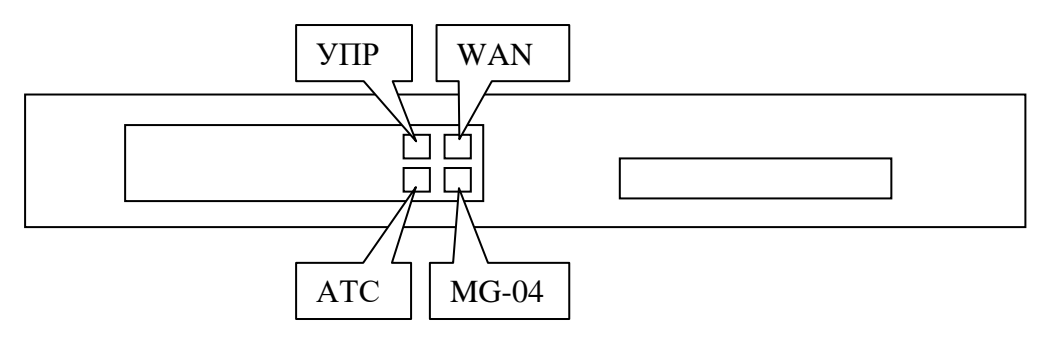

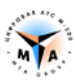

- Интерфейс MG4 работает в сети коммутатора СС. Подключается к блоку коммутации так же, как и ТЭЗы G-04.
- Интерфейс WAN работает в сети IP телефонии. Подключается к сети оператора.

**Внимание!** По умолчанию в качестве интерфейса WAN используется eth3. Привязка может быть изменена в параметрах виртуальной платы (см. ниже).

В блоке интерфейсов виртуальный ТЭЗ занимает реальное место. В слоте, к которому приписан **PROMG**, не должно быть размещено никаких других ТЭЗов.

**Внимание!** Слот на блоке интерфейсов (в кассете), который используется под виртуальную плату PROMG, должен быть свободен!

**Внимание!** При использовании нескольких PROMG будет создано несколько виртуальных ТЭЗ PROMG!

- Максимальное количество слото-мест в коммутаторах серии СС 64.
- Виртуальный ТЭЗ PROMG может быть размещен в любом слото-месте в пределах 1-64.
- Учитывая виртуальность ТЭЗа нет необходимости в наличии реального слото-места. Иными словами, PROMG может быть размещен за пределами кассеты. Так, если блок интерфейсов состоит их одной кассеты (19 слото-мест), PROMG может быть размещен в 20-е место или в любое другое, но не более 64. В этом случае, для правильного отображения в визуальном конфигураторе, нужно выбрать коммутатор MP-128 или MP-256.

#### 3.2. Настройка интерфейсов Eth

**Внимание!** Только для коммутаторов серии СС и IP-ATC. На плате К-87 и в коммутаторах MP серии ARM все необходимые настройки сделаны по умолчанию!

Привязка виртуального слота к слото-месту в конфигурационном пространстве коммутатора осуществляется путем изменения значения MACADDR (mac aдрес) для интерфейса Eth2 (MG-4).

Допустим, имеется коммутатор MP-32 CC. Этот коммутатор имеет 8 плат G-04. 9-ой платой будет виртуальная плата PROMG.

Необходимо подключиться к коммутатору с помощью ssh и внести изменения в файл /ATS/SYSCONFIG/ifcfg-eth2.

В файле /ATS/SYSCONFIG/ifcfg-eth2 изменяем MAC адрес:

- Для 9-ой платы MAC-адрес eth2 должен быть **00:00:аа:аа:09:09** (для 8-ой он был бы 00:00:аа:аа:08:08, для 10-ой был бы 00:00:аа:аа:0а:0а и т.п.)
- Изменять необходимо два последних октета. Остальные должны иметь значения 00:00:аа:аа.

```
DEVICE=eth2
BOOTPROTO=static
MACADDR=00:00:aa:aa:09:09
ONBOOT=yes
METRIC=5
```

MII\_NOT\_SUPPORTED=no USERCTL=no RESOLV\_MODS=no IPV6INIT=no IPV6T04INIT=no

**Внимание!** *IP* адрес для этого интерфейса намеренно не прописан!

По умолчанию, в качестве интерфейса для подключения к сети VoIP используется Eth3 (WAN). Настройка производится в файле /ATS/SYSCONFIG/ifcfg-eth3.

#### 3.3. Настройка PROMG

**Внимание!** Только для коммутаторов серии СС и IP-ATC. На плате К-87 и в коммутаторах MP серии ARM все необходимые настройки сделаны по умолчанию!

Настройка PROMG производится в файле /ATS/SYSCONFIG/MasterOfPuppets.conf.

Строка, соответствующая настройкам программы PROMG:

```
process PROMG exefile "/ATS/BIN/PROMG" sync PROMG_1 cmdline "-devlan eth2 - devwan eth3 -core0 1 -count 1 -d"
```

-devwan ethN - имя сетевого интерфейса для WAN (тот интерфейс что смотрит в сеть ip-телефонии. Рекомендуется eth3). Для коммутаторов серии CC можно установить значение eth3 (по умолчанию) или eth0 (управление и VoIP на одном интерфейсе).

-count N – количество исполняемых PROMG.

**Внимание!** Попытка превысить доступное согласно лицензии количество PROMG приведет к неработоспособности оборудования!

#### 3.4. Запуск

После внесения изменений в соответствующие файлы подсистема VoIP M-200 должна быть перезапущена командой 'sudo m-200 siprestart'.

Наличие в системе запущенных виртуальных плат PROMG можно проверить, подключившись терминалом на порт 33333 и введя команду 'info'.

```
-bash-3.2$ telnet localhost 33333
Trying 127.0.0.1...
Connected to ATS_M-200 (127.0.0.1).
Escape character is '^]'.
info
[2015-01-13 13:44:27] >info
[2015-01-13 13:44:27] PRODRIVER Motor 6.10.35 (gcc 4.9.2)
[2015-01-13 13:44:27] ok
```

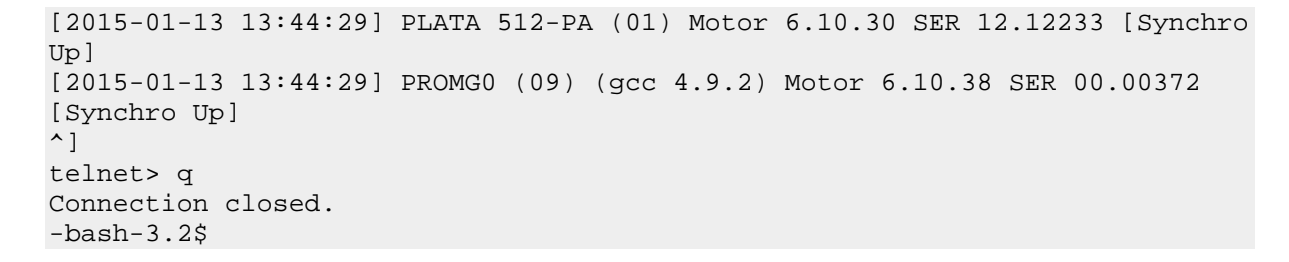

В данном примере запущена одна плата PROMG (согласно лицензии), которая «размещена» в слоте 9.

#### 3.5. Настройка виртуальных потоков E1 (PCM IP)

**Внимание!** Только для коммутаторов серии СС и IP-ATC. На плате К-87 и в коммутаторах MP серии ARM все необходимые настройки сделаны по умолчанию!

В результате описанных выше настроек получается 4 виртуальных потока E1, расположенных согласно настройкам PROMG. Так, если MAC-адрес был прописан 00:00:аа:аа:09:09, настройке подлежат потоки 33, 34, 35, 36 ((9-1)\*4 +1=33 и т.д.).

| 🍳 Модуль Оператора                | а АТС М-200 - Конфи        | гуратор                      |                                  |
|-----------------------------------|----------------------------|------------------------------|----------------------------------|
| <u>Ф</u> айл <u>К</u> омплектност | ть АТС <u>А</u> бонентский | і отдел <u>Т</u> ранзитный о | тдел <u>В</u> ид <u>С</u> правка |
| 1 🚔 🖬 🖬 🖿                         | 🛍   🖪 💷 🖷 🛛                | u o o 🚦                      |                                  |
| ATC                               | Модуль іМР64 - #127        | 7                            | Параметры                        |
| ATC                               | IP IP IP                   | IP                           | Параметр Значение                |
|                                   |                            |                              | Параметр Значение                |
|                                   |                            |                              | Тип РСМ_ІР                       |
|                                   |                            |                              |                                  |
|                                   |                            |                              |                                  |
|                                   |                            |                              |                                  |

Потоки (минимум один) должны быть настроены на тип РСМ\_ІР.

```
PCM [33] { PROFIL = 57 // TYPE PCM = PCM_IP

}

PCM [34] { PROFIL = 57 // TYPE PCM = PCM_IP

}

PCM [35] { PROFIL = 57 // TYPE PCM = PCM_IP

}

PCM [36] { PROFIL = 57 // TYPE PCM = PCM_IP

}

.....
```

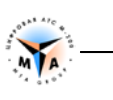

```
PROFIL [57] { TYPE = PCM_IP
}
```

В случае, если используется более чем один PROMG, количество виртуальных потоков соответственно увеличивается. Так, если MAC-адрес был прописан 00:00:аа:аа:09:09 и –count 3, настройке подлежат потоки 33, 34, 35, 36, 37, 38, 39, 40, 41, 42, 43, 44.

# Настройка интерфейса GSCPoIP

#### 4.1. Создание GSCPoIP

Настройка VoIP -транков производится с помощью виртуальных VoIP портов.

- Тип виртуального контейнера должен быть **AIR\_INT\_IP**.
- Количество портов в интерфейсе задается параметром **nAmountPort**.
- Порты не настраиваются.

|    | Параметры                  | аметры                       |   |  |
|----|----------------------------|------------------------------|---|--|
| IP | Параметр                   | Значение                     |   |  |
|    |                            |                              |   |  |
|    |                            |                              |   |  |
|    |                            |                              |   |  |
|    |                            |                              | _ |  |
|    | Параметр                   | Значение                     | _ |  |
|    | Параметр<br>Тип            | Значение<br>AIR_INT_IP       | _ |  |
|    | Параметр<br>Тип<br>IPPcmNo | Значение<br>AIR_INT_IP<br>33 |   |  |

#### 4.2. Привязка к виртуальному потоку

Виртуальные потоки должны быть настроены согласно данной инструкции (п. 3.4.).

**GSCPoIP** интерфейс должен быть привязан к одному из виртуальных потоков. За привязку отвечает параметр **IPPcmNo**.

INT

**Внимание!** Для платы К-87 привязка к потоку не настраивается - **IPPcmNo = -1**.

```
AIR [1] { PROFIL = 3 // AIR TYPE = AIR_INT_IP
}
....
PROFIL [3] { TYPE = AIR_INT_IP
IPPcmNo = 34
}
```

#### 4.3. Настройка GSCPoIP

#### 4.3.1. Параметры подключения

**nAmountPort** - Число портов в интерфейсе (до 124);

localIP - Локальный IP-адрес;

remoteIP - Удалённый IP-адрес;

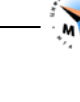

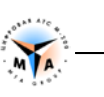

nLocalUDPPort - Локальный UDP порт;

nRemoteUDPPort - Удалённый UDP порт;

#### 4.3.2. Параметры RTP

codec - кодек:

- 3 (GSM6.10),
- 8 (g711 alaw);

nJitterMin - мин. размер Jitter-буфера;

nJitterMax - макс. размер Jitter-буфера;

nJitterQuantum - размер RTP-пакета для g711 alaw (мс);

tmRtpGetStat - время запроса RTP статистики (мс);

fSoftEchoCan - активирует алгоритм программной эхокомпенсации (сильно нагружает процессор);

Программная эхокомпенсация использует существенное количество ресурсов процессора.

**nSoftEchoTailMs** - длинна хвоста эхо (мс) с которым борется алгоритм программной эхокомпенсации (кратно 16-ти и не более 128 мс);

Внимание! Для ТЭЗ К-87 использование программного эхоподавления не предусмотрено.

**Внимание!** На коммутаторах серии СС можно использовать до 32 эхоподавителей на одну лицензию PROMG. В случае, если эхоподавление на канале включено, но свободных эхоподавителей не осталась, RTP трафик будет транслироваться без обработки.

### Команды управления

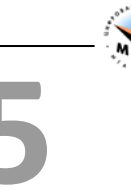

lintable - выводит информацию о текущем состоянии GSCPoIP интерфейсов:

>lintable
INT\_IP LINK 770 ON to mod = 101, link = 769
INT\_IP LINK 771 ON to mod = 102, link = 769
Done

LINK 770 – номер GSCPoIP интерфейса. Нумерация AIR контейнеров ничинается с 769 – AIR[1] = 769, AIR[2] = 770 и т.д.

## **ПРИЛОЖЕНИЕ** Примеры конфигурации

{

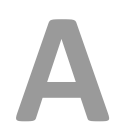

Коммутатор + 2 МАЛ объединяются по GSCPoIP.

```
CONF
    PROFIL = 1 NAME =""
    MODULE [1]
    {
        TYPE = MODULE_MAL NAME = "" PROFIL = 2
         SLOT [1-13] { PROFIL = 3
                                               // SLOT TYPE = SLOT_A16
             PORT [1-13] { PROFIL = 3 // SLOT TYPE = 3
PORT [1-16] { PROFIL = 4 // SIG = SIG_EXT
                 GROUP = 1
                 NUMBERA = "100+"
             }
         }
        AIR [1] { PROFIL = 5
                                            // AIR TYPE = AIR_INT_IP
    }
    MODULE [2]
    {
         TYPE = MODULE MAL NAME = "" PROFIL = 6
        SLOT [1-16] { PROFIL = 3
                                               // SLOT TYPE = SLOT_A16

      r [1-16] { PROFIL = 3
      // SLOT TYPE = 3

      PORT [1-16] { PROFIL = 4
      // SIG = SIG_EXT

                 GROUP = 1
                 NUMBERA = "308+"
             }
         AIR [1] { PROFIL = 7
                                           // AIR TYPE = AIR_INT_IP
         ł
    }
    MODULE [127]
    {
         TYPE = MODULE_MP NAME = "" PROFIL = 8
         PCM [33] { PROFIL = 9
                                                // TYPE PCM = PCM_IP
         PCM [34] { PROFIL = 9
                                                // TYPE PCM = PCM_IP
         PCM [35] { PROFIL = 9
                                                // TYPE PCM = PCM_IP
        PCM [36] { PROFIL = 9
                                               // TYPE PCM = PCM_IP
        AIR [2] { PROFIL = 10
                                              // AIR TYPE = AIR_INT_IP
        AIR [3] { PROFIL = 11
                                              // AIR TYPE = AIR_INT_IP
         ł
    PROFIL [1] { TYPE = AIR_COMMON
        sModulePlaces = "1yzOIO2JLQFXW5Q8BNcju=7zAtQ1+5w=+E60+++"
    PROFIL [2] { TYPE = AIR_MODULE
        wide = 13
```

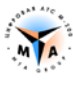

```
}
PROFIL [3] { TYPE = SLOT_A16
ł
PROFIL [4] { TYPE = SIG_EXT
}
PROFIL [5] { TYPE = AIR_INT_IP
   IPPcmNo = -1
   nAmountPort = 31
   remoteIP = "192.168.0.10"
}
PROFIL [6] { TYPE = AIR_MODULE
   wide = 16
}
PROFIL [7] { TYPE = AIR_INT_IP
   IPPcmNo = -1
   nAmountPort = 31
   remoteIP = "192.168.0.10"
}
PROFIL [8] { TYPE = AIR_MODULE
   wide = 64
}
PROFIL [9] { TYPE = PCM_IP
}
PROFIL [10] { TYPE = AIR_INT_IP
   IPPcmNo = 35
   codec = 8
   nAmountPort = 31
   remoteIP = "192.168.0.102"
}
PROFIL [11] { TYPE = AIR_INT_IP
   IPPcmNo = 36
   codec = 8
   nAmountPort = 31
   remoteIP = "192.168.5.101"
}
GROUP [1] { ROUTE = 1 }
ROUTE [1] { NAME = ""
   RECORD "100" - "563" LOCAL
}
```

}